### 8505 Weight Display and Enhanced DigiTOL<sup>®</sup> Junction Box

Technical Manual and Parts Catalog

> A13488500A (12/95)

©Mettler Toledo, Inc. 1995

No part of this manual may be reproduced or transmitted in any form or by any means, electronic or mechanical, including photocopying and recording, for any purpose without the express written permission of Mettler Toledo, Inc.

U.S. Government Restricted Rights: This documentation is furnished with Restricted Rights.

#### **IMPORTANT NOTICE**

This publication is provided solely as a guide for individuals who are receiving Technical Training to service a METTLER TOLEDO product.

Information regarding METTLER TOLEDO Technical Training may be obtained by writing to:

METTLER TOLEDO Training Center 1150 Dearborn Drive Worthington, OH 43085-6712 (614) 438-4400 phone (614) 438-4444 FAX

#### IMPORTANT

It is most important that the correct part number is used when ordering parts. Parts orders are machine processed, using only the part number and quantity as shown on the order. Orders are not edited to determine if the part number and description agree.

METTLER TOLEDO reserves the right to make refinements or changes to this document without notice.

METTLER TOLEDO shall not be liable for errors contained herein or for incidental or consequential damages in connection with the furnishing, performance, or use of this material.

This document contains proprietary information which is protected by applicable copyright laws. All rights reserved. This document may not be photocopied or reproduced without the expressed, written consent of METTLER TOLEDO.

#### PRECAUTIONS

READ this manual BEFORE operating or servicing this equipment.

FOLLOW these instructions carefully.

SAVE this manual for future reference.

DO NOT allow untrained personnel to operate, clean, inspect, maintain, service, or tamper with this equipment.

ALWAYS DISCONNECT this equipment from the power source before cleaning or performing maintenance.

CALL METTLER TOLEDO for parts, information, and service.

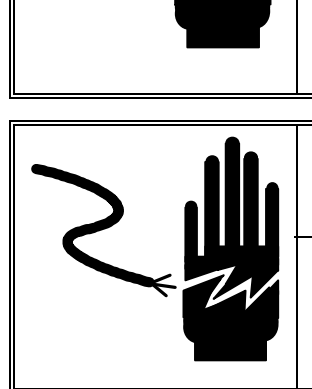

WARNING

ONLY PERMIT QUALIFIED PERSONNEL TO SERVICE THIS EQUIPMENT. EXERCISE CARE WHEN MAKING CHECKS, TESTS AND ADJUSTMENTS THAT MUST BE MADE WITH POWER ON. FAILING TO OBSERVE THESE PRECAUTIONS CAN RESULT IN BODILY HARM.

## WARNING

FOR CONTINUED PROTECTION AGAINST SHOCK HAZARD CONNECT TO PROPERLY GROUNDED OUTLET ONLY. DO NOT REMOVE THE GROUND PRONG.

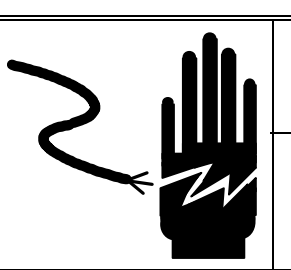

WARNING

DISCONNECT ALL POWER TO THIS UNIT BEFORE REMOVING THE FUSE OR SERVICING.

## **CAUTION**

BEFORE CONNECTING/DISCONNECTING ANY INTERNAL ELECTRONIC COMPONENTS OR INTERCONNECTING WIRING BETWEEN ELECTRONIC EQUIPMENT ALWAYS REMOVE POWER AND WAIT AT LEAST THIRTY (30) SECONDS BEFORE ANY CONNECTIONS OR DISCONNECTIONS ARE MADE. FAILURE TO OBSERVE THESE PRECAUTIONS COULD RESULT IN DAMAGE TO OR DESTRUCTION OF THE EQUIPMENT OR BODILY HARM.

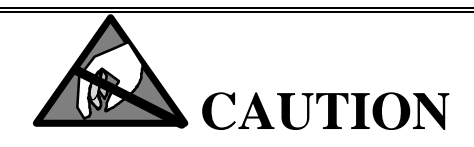

OBSERVE PRECAUTIONS FOR HANDLING ELECTROSTATIC SENSITIVE DEVICES.

#### CONTENTS

| Chapter 1: | General Description                              |       |
|------------|--------------------------------------------------|-------|
| Chapter 2: | Mode Of Operation                                |       |
| •          | DLC Mode                                         |       |
|            | Smart Mode (8505 Weight Display)                 |       |
| Chapter 3: | Physical Specifications                          |       |
| -          | Enhanced Digitol Junction Box                    |       |
|            | Model 8505 Weight Display                        |       |
| Chapter 4: | Performance Specifications                       |       |
| -          | Resolution                                       |       |
|            | Update Rate                                      |       |
|            | Weights And Measures                             |       |
| Chapter 5: | Load Cell Wiring                                 |       |
| -          | Overview                                         |       |
|            | Wiring                                           |       |
| Chapter 6: | DLC Mode Of Operation                            |       |
| Chapter 7: | Smart Mode of Operation with 8505 Weight Display | V     |
|            | Overview                                         | ,<br> |
|            | Model 8505 External Functions                    |       |
|            | Model 8505 Internal Functions                    |       |
| Chaptor Q. | SECE Weight Display Installation Instructions    |       |
| Chapter o. |                                                  | 0.1   |
|            | Configuration                                    |       |
|            | Assembly                                         |       |
|            | Accessing The Setup Mode                         |       |
|            | Pushbutton Functions During Setup                |       |
| Chapter 9: | Setup Parameters 8505 Weight Display             |       |
| Chapter 10 | D: Routine Care And Maintenance                  |       |
|            | Overview                                         |       |
|            | Site Inspection                                  |       |
|            | Enhanced Digitol Junction Box Assembly           |       |
|            | Model 8505 Weight Display                        |       |
|            | Scale Assembly                                   |       |

#### Chapter 11: Error Codes

#### Chapter 12: Troubleshooting

| - | Procedure                                                                       | 12-2 |
|---|---------------------------------------------------------------------------------|------|
|   | Display And Keypad Active, Display Shows Error Code/Scale Not Weighing Properly | 12-3 |
|   | Weight Display and/or Keyboard Not Operational                                  | 12-4 |
|   | Wall Mount Transformer Voltage Check                                            | 12-4 |
|   | Display PCB Voltages                                                            | 12-5 |
|   | Model 8505 Weight Display Keyboard Replacement                                  | 12-5 |
|   | Display PCB Replacement                                                         | 12-6 |
|   |                                                                                 |      |

#### Chapter 13: RS-232 Serial Output

| Overview                    | 13-1 |
|-----------------------------|------|
| Demand Output Mode          | 13-1 |
| Continuous Output Mode      | 13-3 |
| RS-232 Port Pin Connections | 13-5 |

#### **Chapter 14: Normal Operating Sequences**

| Power-Up Sequence                                      | 14-1 |
|--------------------------------------------------------|------|
| Net Weighing Sequence                                  | 14-1 |
| Net Weighing Sequence Chain Tare (Non Legal-For-Trade) | 14-2 |

#### **Chapter 15: Replacement Parts**

| Enhanced Digitol Junction Box | 15-1 |
|-------------------------------|------|
| Weight Display                | 15-3 |

### Chapter 16: Setup Quick Reference Chart

### **General Description**

The Enhanced DigiTOL<sup>®</sup> Junction Box is designed to provide enhanced weighing and diagnostics performance to the Mettler Toledo Heavy Capacity family of products. This primarily includes floor scales, weigh modules, and monorail systems.

The Enhanced DigiTOL Junction Box PCB is backward compatible in size to the first generation DigiTOL Junction Box PCB found in many Model 2157 and Flexmount/Centerlign Weigh Modules. However, software upgrades may be required to interface existing DigiTOL Indicators. *The Enhanced DigiTOL Junction Box IS NOT COMPATIBLE with the 8510-2001 Indicator, 8572 and 8582 Counting Scales.* Contact Mettler Toledo for assistance should a software upgrade be required. Additional features of the enhanced version include:

- Increased system resolution
- Faster update rates
- Enhanced scale diagnostics
- Easier to wire terminals
- Convenient 8505 Weight Display termination

| 2                                   | Mode Of Operation                                                                                                    |  |
|-------------------------------------|----------------------------------------------------------------------------------------------------|--|
| DLC Mode                            | When the DigiTOL Junction Box is used with DigiTOL Indicators;<br>including Models 8510SS, 8520, 8522, 8530, and JAGUAR Terminal; the<br>DigiTOL Junction Box will act as a "slave" to the host indicator. Set-up<br>parameters provided in the DigiTOL Indicator Manuals for use with the<br>original DigiTOL Junction Box/Power Module will still apply. See Chapter<br>6 of this manual for further details. |  |
| Smart Mode (8505<br>Weight Display) | When the DigiTOL Junction Box is used with a Model 8505 Weight Display<br>the J-Box provides the "brains" for operation. The "Smart Mode"<br>programming steps found in Chapter 7 of this manual must be used.                                                                                                    |  |
| Model 8505 Weight<br>Display Styles |                                                                                                    |  |
|                                     | Two styles of 8505 Weight Displays are now available, including:                                                                                                    |  |
|                                     | <b>85050001</b> —Used with 1st generation DigiTOL Junction Box/Power Module has integral plug-in PCB connector and aluminum sealing connector. This unit can be used with the enhanced DigiTOL Junction Box by cutting the plug-in PCB connector from the cable end and wiring the individual wires into the PCB terminal locations per section entitled Assembly in Chapter 8 and Figure 8-a.                  |  |
|                                     | <b>85050002</b> —Can only be used with the new enhanced DigiTOL Junction Box/Power Module integral cable has plain end wires for wiring the display directly into the PCB terminal locations per section entitled Assembly in Chapter 8 and Figure 8-a.                                                                                                    |  |
|                                     | Physical characteristics of the 8505 Weight Display including keypad,<br>display, data output port, and mounting brackets remain the same for either<br>unit. The 8505 Weight Display is provided with an external power supply<br>transformer which operates at 120 VAC                                                                                                    |  |

#### **Physical Specifications Enhanced Digitol Junction Box** Mechanical The Enhanced DigiTOL Junction Box PCB is housed in a stainless steel enclosure, built to NEMA 4X specifications, which has a nominal dimensional envelope of 12 1/4 in. L $\times$ 6 1/4 in. W $\times$ 1 7/8 in. H. This PCB is compatible in size and mounting points to the original DigiTOL Junction Box PCB. **Electrical** The Enhanced DigiTOL Junction Box PCB operates on an externally supplied voltage between 7.5 and 30 VDC. Operating current for the PCB plus four (4) 350 ohm load cells is: • 7.5 VDC @ 420 mA • 17.5 VDC @ 175 mA • 20.0 VDC @ 150 mA Typical operation for the DLC mode is 20 VDC. When the 8505 Weight Display is used 12 VDC is supplied by a wall mount transformer. Analog Load Cell Input **Connections** Four terminal strips are provided on the PCB for connecting 1 to 4 analog load cells. 6.2 VDC excitation is provided for up to four 350 ohm (or higher impedance) analog load cells. No remote sense of the load cell excitation is provided. The following load cell types can be supported by the Enhanced **DigiTOL Junction Box:** • 350 Ohm, 2 mV/V • 350 Ohm, 3 mv/V 725 Ohm, 2 mV/V • 1,000 Ohm, 2 mV/V 1,000 Ohm, 3 mV/V • 2,000 Ohm, 2 mV/V

#### (12/95)3-1

#### DigiTOL Load Cell Connection

The Enhanced DigiTOL Junction Box will not interface to load cells which output a digital (DigiTOL) signal.

#### PCB Output Connections

The Enhanced DigiTOL Junction Box supports an output interface compatible with Mettler Toledo DigiTOL indicators.

#### Hazardous Area Use

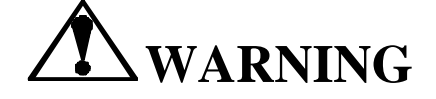

DO NOT USE THIS DEVICE IN LOCATIONS CLASSIFIED HAZARDOUS BY THE NATIONAL ELECTRIC CODE (NEC) ARTICLE 500.

#### Wiring

The DigiTOL Junction Box is sent from the factory ready to be used with the 8505 Weight Display (Smart Mode), a jumper wire is installed on the J-Box PCB across terminals 2 and 11 of TB2. In the event the J-Box is to be used with an existing 8505 Weight Display it will be necessary to remove the existing plug-in connector from the 8505 Interface Cable and hard wire the leads into Terminal TB2 of the new PCB. Color codes are provided in the section entitled Assembly in Chapter 8.

Should the J-Box be used with another Mettler Toledo DigiTOL Instrument (DLC Mode), wire per Chapter 6 of this manual. The jumper wire described above will need to be removed.

### Model 8505 Weight Display

| Electrical            | A wall transformer is provided which converts AC input voltage to a nominal 12 VDC output to the display. The voltage requirement for use with the wall transformer is 120 VAC, +10% to $-15\%$ .                                              |
|-----------------------|----------------------------------------------------------------------------------------------------|
| Operating Temperature | Model 8505 Weight Display is designed to operate between $+14^{\circ}$ F to $104^{\circ}$ F ( $-10^{\circ}$ C to $+40^{\circ}$ C), at 0 to 95% relative humidity, non-condensing.                                                              |
| Physical Construction | The display enclosure is constructed of extruded aluminum with the die cast aluminum end caps. Physical size is 8.75 in. L $\times$ 1.31 in. W $\times$ 3.75 in. H. Shipping weight is 5 lb.                                                   |
| Application           | The Model 8505 Weight Display <b>IS NOT</b> designed for hose-down or corrosive environments. This product <b>IS</b> designed for general purpose, dry, indoor industrial or commercial environments. <b>This product is NOT designed for:</b> |
|                       | <ul> <li>Hazardous (Classified) Areas</li> <li>Immersions</li> <li>Hosedown</li> <li>Splashing Liquids</li> <li>Corrosive Chemical Environments</li> <li>Outdoor Installations</li> </ul>                                                      |
|                       | Mettler Toledo manufactures other devices which are suitable for these applications.                                                                                                    |

#### Hazardous Areas

### WARNING

#### DO NOT USE THIS DEVICE IN LOCATIONS CLASSIFIED BY THE NATIONAL ELECTRICAL CODE (NEC) ARTICLE 500.

#### Configuration

| Factory<br>Number | Voltage<br>Requirement For<br>Use With Wall<br>Transformer | Compatible With<br>Enhanced DigiTOL<br>Junction Box | Compatible With<br>Old DigiTOL<br>Junction Box |
|-------------------|------------------------------------------------------------|-----------------------------------------------------|------------------------------------------------|
| 85050001          | 120 VAC- 60 Hz                                             | Yes (*)                                             | Yes                                            |
| 85050002          | 120 VAC - 60 Hz                                            | Yes                                                 | No                                             |

(\*) Requires removal of cable plug-in connector on 8505 Weight Display integral cable.

| 4                       | Performance Specifications                                                                                             |  |
|-------------------------|----------------------------------------------------------------------------------------------------|--|
| Resolution              | <ul> <li>Smart Mode with 8505 Weight Display—10,000 counts maximum</li> <li>DLC Mode—20,000 counts maximum</li> </ul>  |  |
| Update Rate             | <ul> <li>Smart Mode with 8505 Weight Display—10 updates/second maximum</li> <li>DLC Mode—15 updates/maximum</li> </ul> |  |
| Weights And<br>Measures |                                                                                                    |  |
|                         | The Enhanced DigiTOL Junction Box and 8505 Weight Display are designed to meet or exceed:                              |  |

- NIST H44 (USA): 5000d
- CSA (Canada): 5000d

Model 8505 NTEP APPROVAL NUMBER 94-023

## 5

### Load Cell Wiring

#### **Overview**

Floor scale products are provided with load cells pre-wired from the factory. However, other products such as tank, hopper, conveyor, and specialized systems may require field wiring of the load cells to the Enhanced DigiTOL Junction Box PCB. The DigiTOL Junction Box is capable of supporting up to four 350 ohm, 2 mV/V load cells. Each load cell channel provides approximately 240,000 raw counts at 1 mV/V load cell output. Some of the load cells which can be supported by the Enhanced DigiTOL Junction Box include:

- 350 Ohm, 2 mV/V
- 350 Ohm, 3 mv/V
- 725 Ohm, 2 mV/V
- 1,000 Ohm, 2 mV/V
- 1,000 Ohm, 3 mV/V
- 2,000 Ohm, 2 mV/V

#### Wiring

Terminals which are not being used must have a jumper wire connected between +Signal and –Signal for proper operation (See Figure 5.1). To install the Enhanced DigiTOL J-Box and connect the load cells proceed as follows:

- 1. Mount the Junction Box in a location that is easily accessed and well protected from external abuse and environmental influences such as extreme temperature, etc. If possible, the J-Box should be mounted to a "dead" section of the structure.
- 2. Remove the lid from the Junction Box. There are four 5-position terminals located on the PCB. These terminals are denoted LC1, LC2, LC3, and LC4 for load cells 1 through 4.
- 3. If a single cell system is required, wire the cell into the LC1 terminal. If a two cell system is required, use LC1 and LC2. For a three cell system use terminals LC1, LC2, and LC3 (See Note and Figure 5-a).

#### METTLER TOLEDO Model 8505 Weight Display and Enhanced Digitol Junction Box Technical Manual

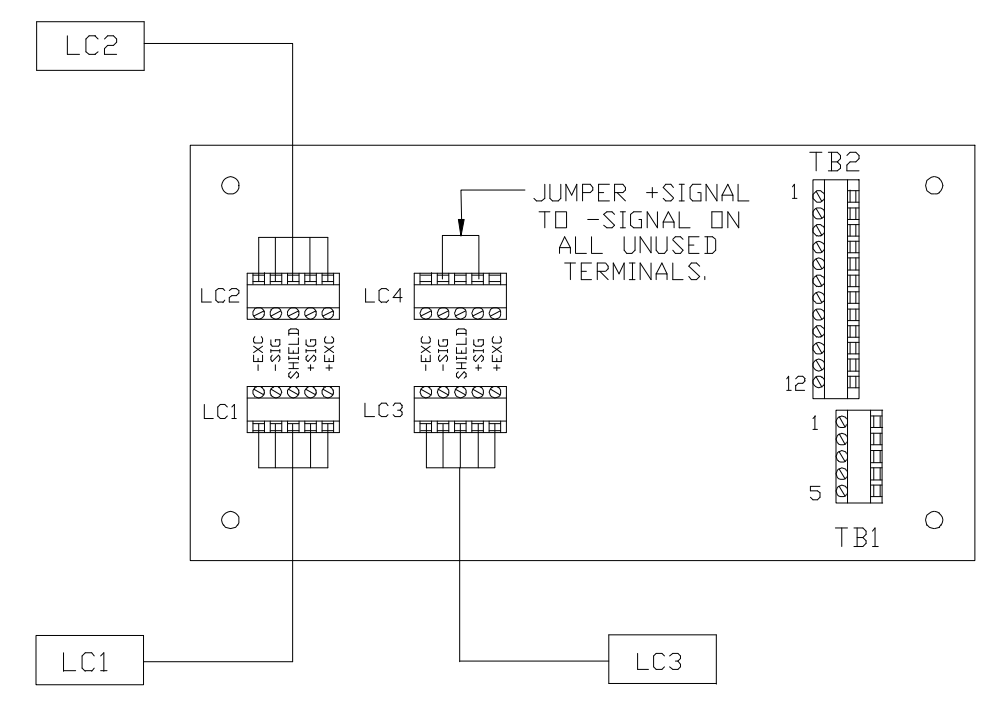

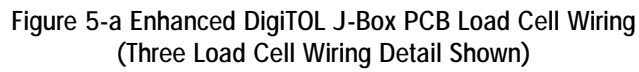

Load cell wiring codes are:

|                      | Wiring Code |             |         |         |        |
|----------------------|-------------|-------------|---------|---------|--------|
| Product              | +Excitation | -Excitation | +Signal | –Signal | Shield |
| 2160 Floor           | Green       | Black       | White   | Red     | Yellow |
| Flex+<br>Cent+       | Green       | Black       | White   | Red     | Yellow |
| Flex 20K<br>Cent 20K | Green       | Black       | White   | Red     | Yellow |
| Flex 45K<br>Cent 45K | White       | Blue        | Green   | Black   | N/A    |
| Flex 75K             | Green       | Black       | White   | Red     | N/A    |
| Flex<br>100K/200K    | Green       | Black       | White   | Red     | N/A    |

## 6

### **DLC Mode Of Operation**

When the DigiTOL Junction Box is used with DigiTOL Indicators other than the 8505; including Models 8510SS, 8520, 8522, 8530, and JAGUAR Industrial Terminal; the DigiTOL Junction Box will act as a "slave" to the host indicator. Set-up parameters provided in the DigiTOL Indicator Manuals for use with the original DigiTOL Junction Box will still apply. Follow the programming steps found in the applicable DigiTOL Instrument Manual for scale bases with "DigiTOL Power Module" or "DigiTOL Junction Box" for this mode of operation. Wiring of your DigiTOL instrument to the Enhanced DigiTOL Junction Box is as follows:

| Terminal No. | Position | Function | Wire Color(*) |
|--------------|----------|----------|---------------|
| *TB2         | 10       | +20 VDC  | Green         |
| *TB2         | 12       | Ground   | Blue          |
| TB1          | 1        | Shield   | Orange        |
| TB1          | 2        | RXD A    | Red           |
| TB1          | 3        | RXD B    | White         |
| TB1          | 4        | TXD B    | Yellow        |
| TB1          | 5        | TXD A    | Black         |

\*Remove the jumper across terminals 2 and 11 on TB2 (installed at the factory).

See Figure 6-a for terminal and terminal position locations.

| Wiring the Enha | nced DigiTOL J-Box to DigiTOL Indicators |
|-----------------|------------------------------------------|
| 8510SS, 8520,   | 8522, 8530, JAGUAR                       |

| Terminal No. | Position | Function | DigiTOL<br>Indicator |
|--------------|----------|----------|----------------------|
| *TB2         | 10       | +20 VDC  | +V Supply            |
| *TB2         | 12       | Ground   | Ground               |
| TB1          | 1        | Shield   | Chassis              |
| TB1          | 2        | RXD A    | TXD A                |
| TB1          | 3        | RXD B    | TXD B                |
| TB1          | 4        | TXD B    | RXD B                |
| TB1          | 5        | TXD A    | RXD A                |

Maximum cable length 100 feet.

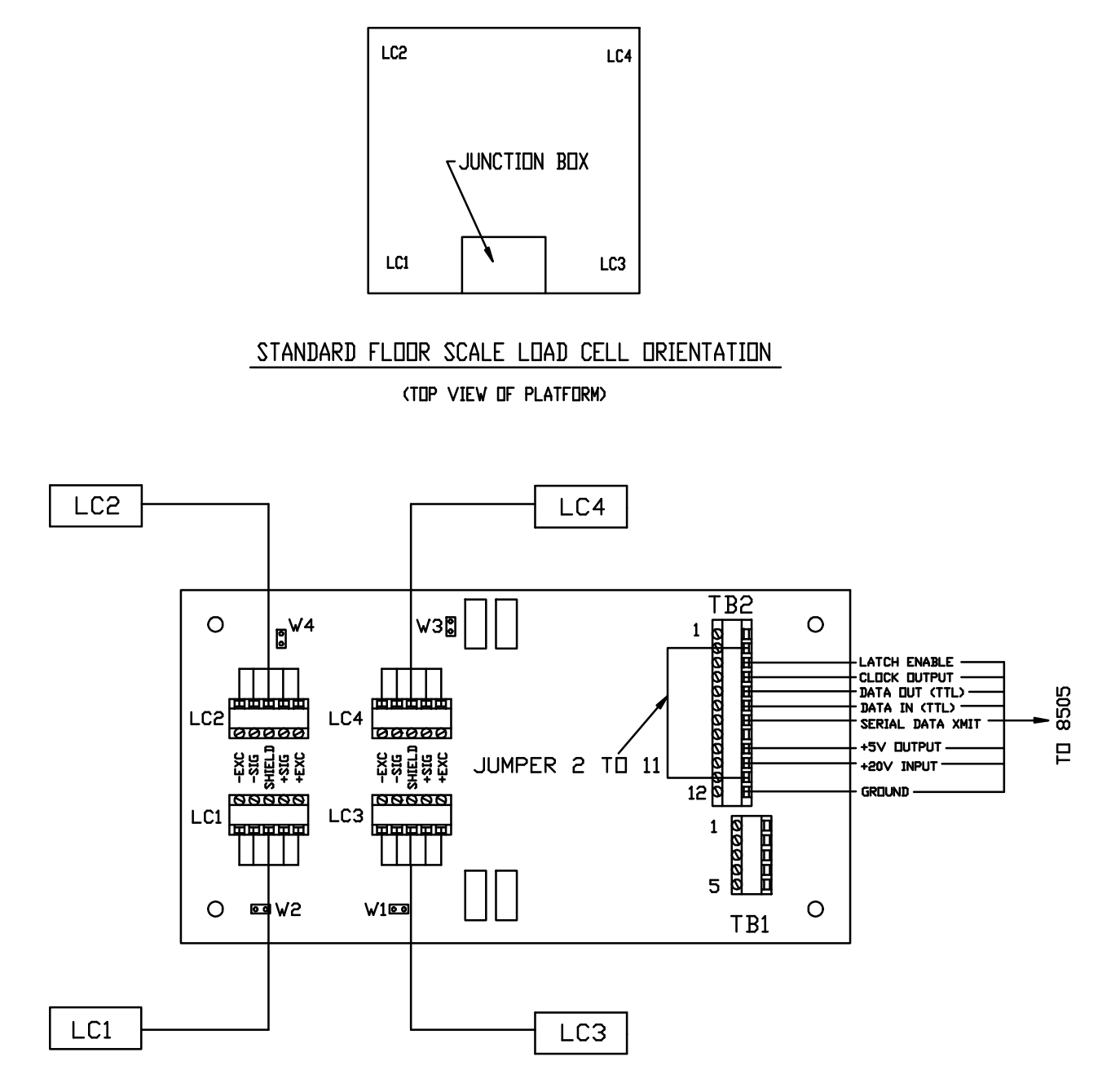

Figure 6-a Wiring Detail DLC Mode

## 7

### Smart Mode of Operation with 8505 Weight Display

#### **Overview**

The Model 8505 Weight Display provides an economical and highly functional display when used in a basic weighing system. Programming parameters found in Chapter 9 must be followed. When used in the Smart Mode with the Model 8505 Weight Display this system is capable of supporting fixed scale builds up to and including 10,000 divisions of resolution. Fixed capacity and increment selections are:

| Smart Mode Of Operation Capacity & Increment Selection Guide |                   |          |                   |          |                   |
|--------------------------------------------------------------|-------------------|----------|-------------------|----------|-------------------|
| Capacity                                                     | Increment<br>Size | Capacity | Increment<br>Size | Capacity | Increment<br>Size |
| 500                                                          | 0.05, 0.1         | 4,000    | 0.5, 1            | 40,000   | 5, 10             |
| 600                                                          | 0.1, 0.2          | 5,000    | 0.5, 1, 2         | 50,000   | 5, 10             |
| 1,000                                                        | 0.1, 0.2, 0.5     | 6,000    | 1, 2              | 60,000   | 10, 20            |
| 1,200                                                        | 0.2, 0.5          | 8,000    | 1, 2              | 80,000   | 10, 20            |
| 1,500                                                        | 0.2, 0.5          | 10,000   | 1, 2, 5           | 100,000  | 10, 20            |
| 2,000                                                        | 0.2, 0.5, 1       | 12,000   | 2, 5              | 120,000  | 20, 50            |
| 2,500                                                        | 0.5, 1            | 15,000   | 2, 5              | 150,000  | 20, 50            |
| 3,000                                                        | 0.5, 1            | 20,000   | 2, 5, 10          | 200,000  | 20, 50            |
|                                                              |                   | 30,000   | 5, 10             |          |                   |

### Model 8505 External Functions

#### **Display PCB**

The display utilizes a large, low power LCD display. The six 7-segment digits are 0.7 inches (17.5 mm) in height. Other display symbols include:

- Lb or kg-Indicates avoirdupois or metric mode in use
- Gross—Indicates that no tare has been taken
- Net—Indicates tare has been taken and the display is showing a net weight
- Zero—The Zero legend illuminates when the weight is within ± 0.25 increments of the center of zero.

#### **Keyboard Functions**

- Zero—Zeroes weight display if within the zero capture range
- **Tare**—Used to (auto) tare the scale
- Clear—Switches the scale from Net to Gross, clearing tare
- Print—Used to initiate data output via the data output port
- On/Off—Turns power on/off to the display and DigiTOL Junction Box

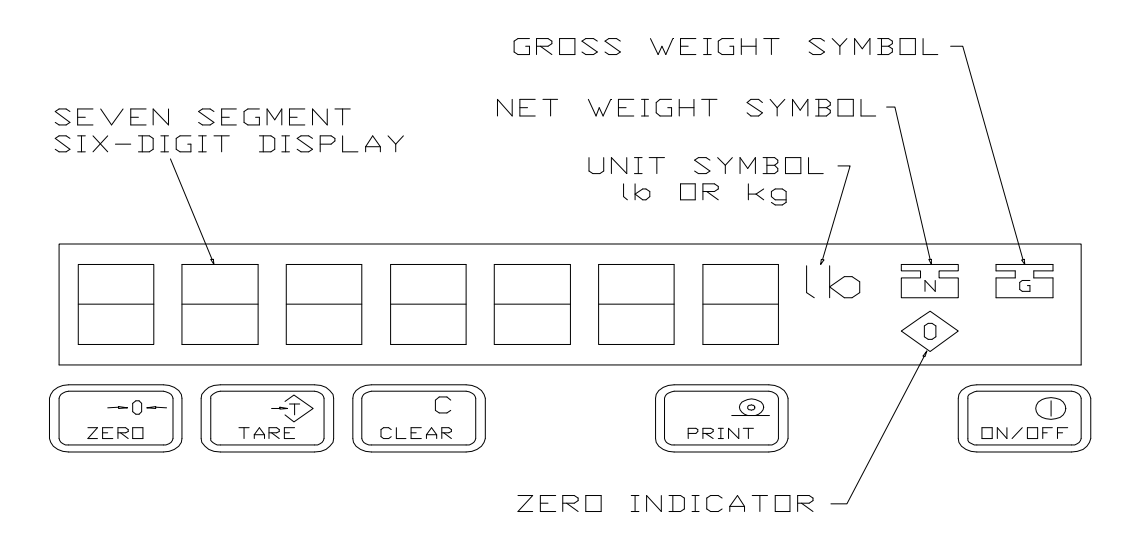

Figure 7-a Model 8505 Display Keyboard Layout

#### **Data Output Port**

A data output port is provided on the side of the 8505 Weight Display. The port is a one directional port that is capable of transmitting ASCII characters of scale weight data. The EIA specifications for maximum data cable length using RS232 communications is 50 ft. A 15 ft. long cable is available from Mettler Toledo, option number 09000264.

Information can be sent "on demand" or "continuous" at 300 to 19,200 baud. Gross, Tare, and Net weight can be sent in single or multiple line formats. The 8505 can also be formatted to send Gross weight only or Net weight only. See Chapter 13 for more detailed information data output.

### Model 8505 Internal Functions

| Power-up Memory and<br>Display Test |                                                                                                    |
|-------------------------------------|----------------------------------------------------------------------------------------------------|
|                                     | On power-up all memory tests are performed including display segments.                                                                                                    |
| Power-up Zero Capture               |                                                                                                    |
|                                     | When power is applied and the gross weight is within the setup selectable range of $\pm 2\%$ or $\pm 20\%$ of calibrated zero, this weight will become the new zero. Power-up zero capture can also be selected to cancel automatically after a time delay if the weight on power-up is outside of the capture range.                                                                                                    |
| Pushbutton Zero                     |                                                                                                    |
|                                     | A front panel pushbutton provides rezeroing of the scale over a setup selectable range of $\pm 2\%$ or $\pm 20\%$ of scale capacity. The Zero pushbutton is only effective in the "Gross" weighing mode with a "No Motion" condition. The "Zero" cursor will turn on when the weight is within the center of zero minor increment, unless AZM is disabled, in which case the "Zero" cursor is disabled. <b>Pushbutton Zero must never be used as a substitute for Pushbutton Tare.</b> |

#### Auto Zero Maintenance (AZM)

Auto zero maintenance will correct zero errors up to a selected limit of either  $\pm 2\%$  or  $\pm 20\%$  of scale capacity (determined by the Pushbutton Zero range) within a selectable window of  $\pm 0.5d$ ,  $\pm 1d$ , or  $\pm 3d$  where "d" equals one scale division. Weight variations which occur at the rate of 0.04d per second or slower will be compensated. AZM can be disabled in the setup process, and if disabled, the "Zero" cursor will not be operative. Also, if Pushbutton Zero is disabled AZM will also be disabled.

#### **Motion Detection**

A "No Motion" condition requires three successive display readings within the setup selected motion band. Print, Tare, Zero, and Zero Capture operations are permitted only during a "No Motion" condition.

#### **Pushbutton Tare**

The Model 8505 is equipped with a Tare pushbutton on the front panel.When a weight (e.g. container) is placed upon the scale and the Tare button is pressed while in a "No Motion" condition, the Tare weight is stored and subtracted from the Gross weight to provide a Net weight display of zero. The NET descriptor is turned on. The 8505 cannot be switched to the Net Mode while in the Gross Mode displaying gross zero.

#### Autoclear of Tare

The Autoclear of Tare upon return to a "No Motion" condition at Gross zero may be selected at Setup.

#### Tare Interlocks (Legal-For-Trade)

To meet trade regulations in many jurisdictions Tare Interlock features are provided. These can be enabled during Setup. Interlocks provide the following:

- Tare may be cleared only when the Gross weight is at zero.
- Tare pushbutton is only functional when in the Gross mode of operation.
- The GROSS and NET symbols will not turn off when the scale is in motion.
- The display will show either E E E or E E E until Zero is captured at power-up.

### 8

# 8505 Weight Display Installation Instructions

| Configuration | These in<br>Displays                                                                                                    | stallation instruct                                                                                                    | ions only apply to Model 3                                                                                                    | 8505-0002 Weight                                                                                                    |
|---------------|----------------------------------------------------------------------------------------------------|----------------------------------------------------------------------------------------------------|----------------------------------------------------------------------------------------------------|----------------------------------------------------------------------------------------------------|
| Assembly      | <ol> <li>Exan<br/>mak</li> <li>Oper<br/>from</li> <li>Mou<br/>insta<br/>slach<br/>8505</li> <li>Rou<br/>Box</li> <li>Rem<br/>conn<br/>term</li> <li>Wire<br/>posi</li> </ol> | nine the shipping<br>e a claim with the<br>n the box and rem<br>the box.<br>Int the 8505 withi<br>Illation is a floor s<br>to allow for rais<br>interconnect cab<br>te the 8505 interce<br>enclosure.<br>Intercondinsert to<br>inal TB2 on the J<br>te the 8505 Weightions are: | box for any signs of dama<br>carrier immediately.<br>hove the top packing mater<br>n 25 ft. of the Enhanced D<br>scale, provide an additionating the scale platform with<br>the from the scale.<br>onnect cable to the Enhance<br>Box lid. Loosen the instru-<br>the cable. Feed the cable the<br>function Box PCB.<br>t Display to terminal TB2 | age. If damage is found,<br>ial. Remove the display<br>DigiTOL Junction Box. If<br>d 4 ft. to 5 ft. of cable<br>nout disconnecting the<br>ced DigiTOL Junction<br>ment cable box<br>rough the connector to<br>per Figure 8-a. Correct |
|               | TB2                                                                                                    | Terminal No.                                                                                                    | Function                                                                                                    | Wire Color                                                                                                    |
|               |                                                                                                    | 1                                                                                                    | Not Used                                                                                                    |                                                                                                    |
|               |                                                                                                    | 2                                                                                                    | Jumper to 11                                                                                                    |                                                                                                    |
|               |                                                                                                    | 3                                                                                                    | Latch Enable                                                                                                    | Orange                                                                                                    |
|               |                                                                                                    | 4                                                                                                    | Clock Output                                                                                                    | Blue                                                                                                    |
|               |                                                                                                    | 5                                                                                                    | Data Out (TTL)                                                                                                    | Brown                                                                                                    |
|               |                                                                                                    | 6                                                                                                    | Data In (TTL)                                                                                                    | Violet                                                                                                    |
|               |                                                                                                    | 7                                                                                                    | Serial Data Transmit                                                                                                    | Red                                                                                                    |
|               |                                                                                                    | 8                                                                                                    | Not Used                                                                                                    |                                                                                                    |
|               |                                                                                                    | 9                                                                                                    | +5 VDC Output                                                                                                    | Yellow                                                                                                    |
|               |                                                                                                    | 10                                                                                                    | +20 VDC Input                                                                                                    | Black                                                                                                    |
|               |                                                                                                    | 11                                                                                                    | Jumper To 2                                                                                                    |                                                                                                    |
|               |                                                                                                    | 12                                                                                                    | Ground                                                                                                    | Green                                                                                                    |

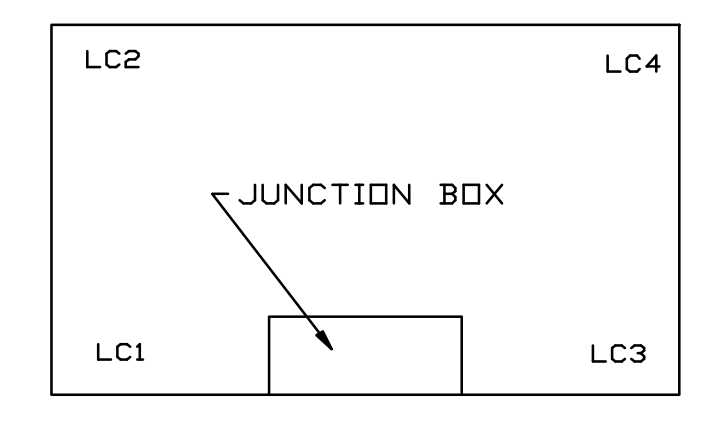

#### STANDARD FLOOR SCALE LOAD CELL ORIENTATION

(TOP VIEW OF PLATFORM)

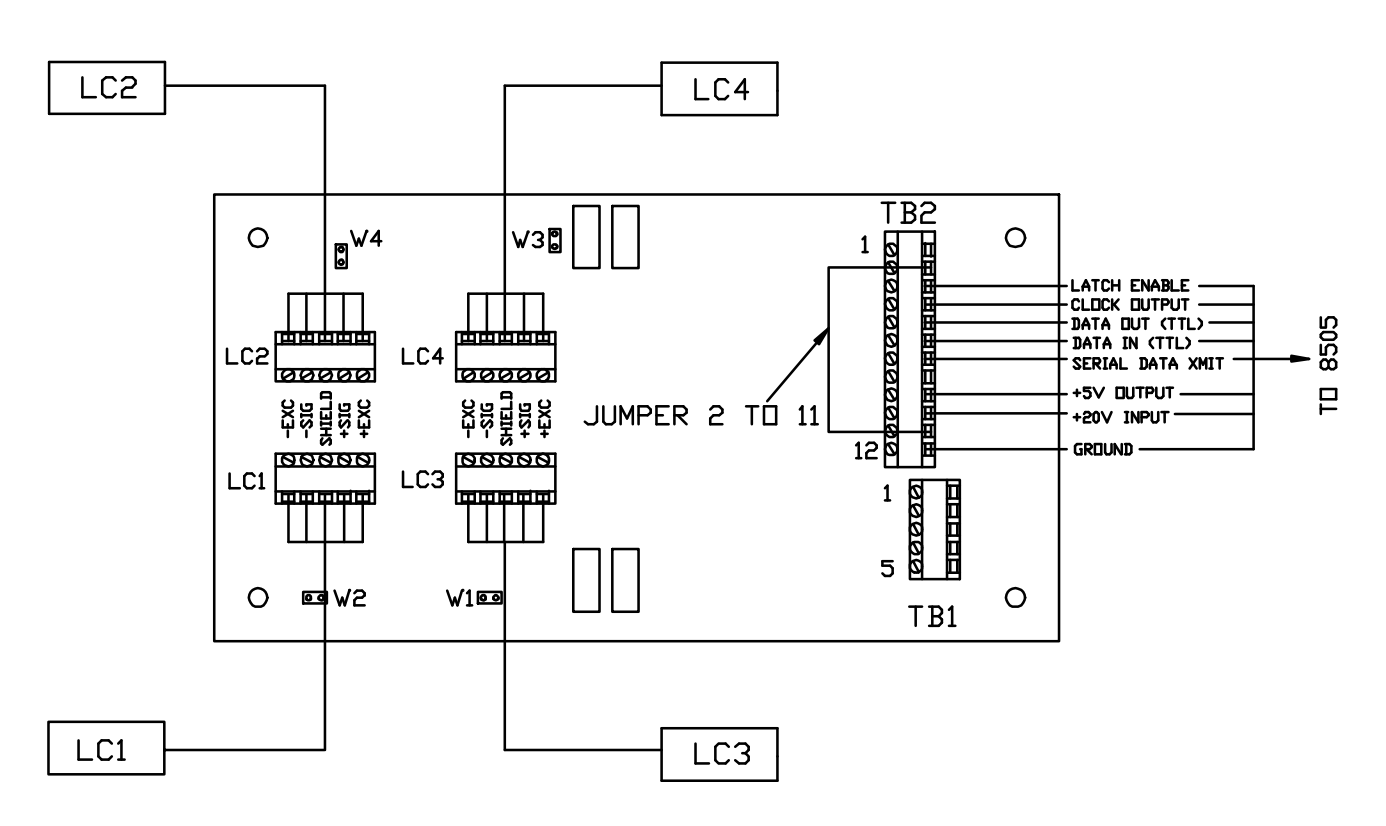

Figure 8-a Wiring Detail Smart Mode

- 7. Attach the cable shield to the Junction Box PCB mounting screw closest to TB2.
- 8. Install the Junction Box lid.
- 9. Plug in the 8505 wall transformer.

#### Accessing The Setup Mode

1. Remove the screws which secure the end cap on the right side of the display housing, swivel the cap aside allowing access to the inside of the enclosure (see Figure 8-b).

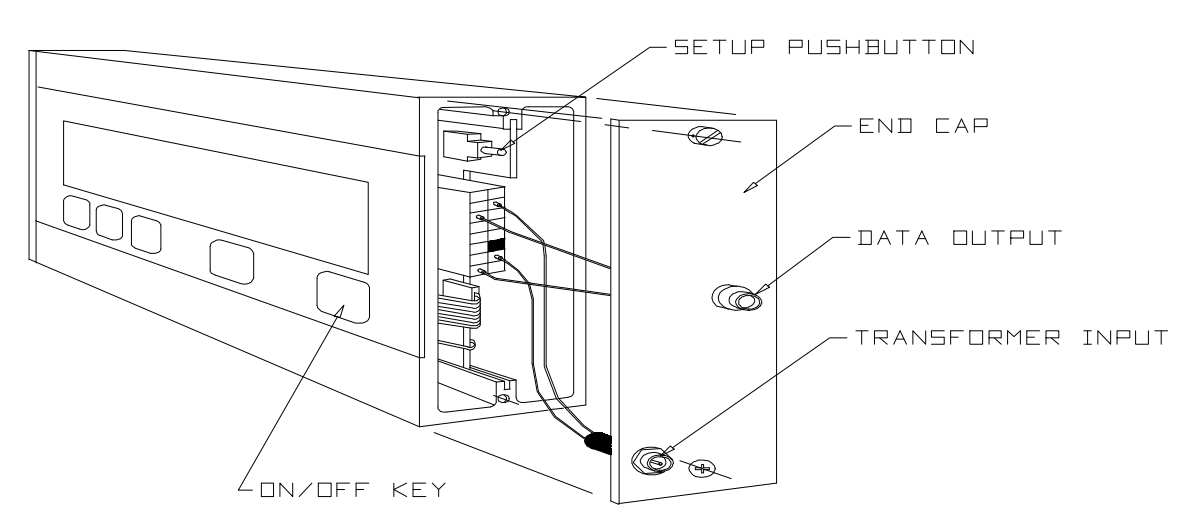

Figure 8-b Access Setup

- 2. 2. Press the "ON/OFF" key located on the display keypad to turn the scale power ON.
- 3. 3. After the power-up sequence is complete, press and release the white setup pushbutton located on the end of the display PCB. The display will first indicate [10 0], signifying the start of the setup mode.

#### Pushbutton Functions During Setup

The keypad of the 8505 Weight Display is used as a data entry point during installation and calibration. The keys have the following functions during the setup mode:

- ZERO—Backs up 1 step & provides decade control when entering data
- TARE—Advances or toggles the selection
- CLEAR—Skips to the end of setup
- **PRINT**—Enters the parameter being displayed & advances to the next step

To enter data the TARE key advances the number in each decade (decimal position) from 0-9. The ZERO key moves the control (blinking digit) from left to right, one decade at a time.

### 9

### Setup Parameters 8505 Weight Display

| Display Prompt | Display<br>Sub-Prompt                                              | Description                                                                                                    |
|----------------|--------------------------------------------------------------------|----------------------------------------------------------------------------------------------------|
| [10 X]         | None                                                               | Scale Parameters<br>X = 0 Bypass Section 10<br>X = 1 Access Section 10                                                                                                    |
| [11 X]         | None                                                               | Filter Selection<br>X = 0 Filter Off<br>X = 1 Light Filter<br>X = 2 Medium Filter<br>X = 3 Heavy Filter                                                                                                    |
| [12 X]         | [XXXXXX]<br>if selection = 1                                       | Gravity Adjust Factor<br>X = 0 Bypass Gravity Adjustment Parameters<br>X = 1 Access Gravity Adjustment Parameters                                                                                                    |
|                |                                                                    | (if this is chosen data entry of the variable gravity adjustment factor<br>[XXXXXX] noted in display sub-prompt will be required)                                                                                                    |
| [13 X]         | None                                                               | Filnoise Enable<br>0 = Disable<br>1 = Enable                                                                                                    |
|                | SECTION #20                                                        | NUMBER OF CELLS & SHIFT ADJUSTMENT                                                                                                    |
| [20 X]         | None                                                               | Set Number Of Cells & Shift Adjust<br>0 = Bypass Section 20<br>1 = Access Section 20                                                                                                    |
| [21 X]         | [tot X]                                                            | Select Number Of Load Cells $X =$ Number of load cells used (1-4), if only one cell is used step 22 is skipped.                                                                                                    |
| [22 X]         | [22 0]                                                             | Shift Adjust Sequence<br>0 = Bypass shift adjustment<br>1 = Perform shift adjustment<br>2 = Set Shift Constants To One                                                                                                    |
|                | [22 1]<br>[E SCL]<br>[ 15]<br>[CELL 1]<br>[ 15]<br>etc.<br>[ donE] | X = 1 Perform Shift Adjustment<br>Display will show [E SCL] make sure the scale platform is empty and<br>press the PRINT key. The display will count down from 15 to 00 and<br>will then display [CELL 1].Place a weight over the Cell 1 quadrant,<br>preferably equal in weight to 50% of the scale capacity and press<br>PRINT. The display will count down from 15 to 00. Repeat this<br>sequence for cells 2, 3, and 4 as selected. Once shift is complete the<br>display will indicate [donE], press PRINT to continue. |
|                | [22 2]<br>[SurE ]                                                  | X = 2 set Shift Constants to 1<br>Are you sure? Display will show [SurE ] to verify that you want to<br>disable the shift values previously stored in memory. Press PRINT to<br>continue or ZERO to abort and backup to the previous programming<br>prompt.                                                                                                    |
|                |                                                                    | Setting shift constants to 1 removes any previously calculated shift<br>constants and causes the load cell outputs to be used without any trim<br>built into the values. It acts as if the load cells are simply wired in<br>parallel as a conventional analog Junction Box without the benefit of<br>trimming resistors. In normal use this feature would typically be utilized<br>in a tank or hopper scale where a shift test is not practical.                                                                           |

| Display Prompt                 | Display<br>Sub-Prompt                                                                                           | Description                                                                                                    |  |  |
|--------------------------------|----------------------------------------------------------------------------------------------------|----------------------------------------------------------------------------------------------------|--|--|
| SECTION #30: SCALE CALIBRATION |                                                                                                    |                                                                                                    |  |  |
| [30 X]                         | None                                                                                                    | Scale Calibration<br>X = 0 Bypass Scale Calibration<br>X = 1 Access Scale Calibration                                                                                                    |  |  |
| [31 XX]                        | None                                                                                                    | Select Units<br>lb<br>kg                                                                                                    |  |  |
| [32]                           | [XXXXXX]                                                                                                    | Capacity Selection<br>Press the TARE key to toggle through the capacity menu.<br>Press PRINT key to accept the selection.<br>Selections include:<br>500; 600; 1,000; 1,200; 1,500; 2,000; 2,500; 3,000; 4,000; 5,000;<br>6,000; 8,000; 10,000; 12,000; 15,000; 20,000; 30,000; 40,000; 50,000;<br>60,000; 80,000; 100,000; 120,000; 150,000; 200,000                                                                                                    |  |  |
| [33 XXX]                       | [XXX]                                                                                                    | Increment Size Selection<br>Press the TARE key to toggle through increment choices.<br>Press the PRINT key to accept the selection.<br>Increment sizes are derivatives of 1, 2, and 5. The 8505 Weight Display<br>is limited to a maximum of 10,000 counts of displayed resolution. Refer<br>to section 7.1 for available capacity & increment selections.                                                                                                    |  |  |
| [34 X]                         |                                                                                                    | Calibration<br>0 = Bypass scale calibration<br>1 = Scale calibration without linearity compensation<br>2 = Scale calibration with linearity compensation<br>3 = Short-cut calibration                                                                                                    |  |  |
|                                | [34 1]<br>[E SCL ]<br>[ 15]<br>[Add Ld]<br>[XXXXXX]<br>[ 15]<br>[CAL D ]                                        | <ul> <li>1 = Calibration Without Linearity Compensation</li> <li>The display will show [E SCL]. Empty the scale platform or vessel and press the PRINT key. The display will count down from 15 to 00 then display [E SCL]. Place the calibration weight on the platform or vessel and press the PRINT key. Enter the test weight value, using the TARE key to toggle the blinking digit from 0 through 9 and the ZERO key to move the blinking digit to the next decade position. The display will count down from 15 to 00 then indicate [CAL D], signifying that calibration is complete.</li> <li>It is recommended that a test weight equal to the scale capacity be used,</li> </ul>                                                                                                    |  |  |
|                                |                                                                                                    | however, the process can be performed with a minimum of 10% of the scale capacity.                                                                                                    |  |  |
| [34 X]<br>(Continued)          | [34 2]<br>[E SCL ]<br>[LO ]<br>[Add Ld]<br>[XXXXXX]<br>[15]<br>[FL ]<br>[Add Ld]<br>[XXXXXX]<br>[15]<br>[CAL D] | <ul> <li>2 = Calibration With Linearity Correction</li> <li>The display will show [E SCL]. Empty the scale platform or vessel and press the PRINT key. The display will count down from 15 to 00 then display [LO]. Press the PRINT key to continue with mid-point calibration. Place a test weight on the platform equal to one half the scale capacity and press the PRINT key. Enter the test weight value using the TARE key to toggle the blinking digit from 0 through 9 and the ZERO key to move the blinking digit to the next decade position. Once the value is entered press the PRINT key.</li> <li>The display will count down from 15 to 00. The display will indicate [FL ], press the PRINT key to continue with full load calibration. Place a test weight on the platform equal to the scale capacity and press the</li> </ul> |  |  |
|                                | [34 3]                                                                                                    | PRINT key. Enter the test weight value and press the PRINT key. The display will count down from 15 to 00 after which the display will show [CAL D], signifying calibration is complete.                                                                                                    |  |  |

| Display Prompt | Display<br>Sub-Prompt                                                 | Description                                                                                                    |
|----------------|-----------------------------------------------------------------------|----------------------------------------------------------------------------------------------------|
|                | [shCUt ]<br>[SUrE ?]<br>[ShFt X]<br>[CELL 1]<br>[XXXXXX]<br>[CELL 2]  | Short-cut calibration is a method of calibrating the scale without the use<br>of test weights. The constants referred to in this process can be found by<br>accessing Setup Section 60 of this program. In order for the constants to<br>be effective the scale must have been calibrated at one time using test<br>weights. Short-cut calibration can be a valuable tool in minimizing<br>downtime of a system when replacing a load cell or DigiTOL Junction<br>Box PCB. Always record the calibration constants found in Section 60<br>for future reference after the initial calibration. |
|                |                                                                       | This process should never be used if the scale is in a legal-for-trade installation.<br>Press the PRINT key to begin short-cut calibration. The display will ask if you are SURE ? that you want to proceed with this process, select 1 then press the PRINT key to proceed.<br>The display will indicate [ShFt X], this is asking if you want to enter the numeric constants for shift adjustment.<br>Enter 0 to bypass short-cut shift adjustment<br>Enter 1 to access short-cut shift adjustment                                                                                           |
|                |                                                                       | If short-cut shift adjustment is accessed the display will show [CELL 1], press the PRINT key. Enter the shift constant for cell #1 from Setup Parameter 61 using the TARE key to toggle from 0 through 9 on the blinking digit and the ZERO key to move the blinking digit to the next decade. Press the PRINT key to enter the shift constant for Cell #1. Repeat this process for Cells 2, 3, and 4.                                                                                                    |
|                | [FL]<br>[XXXXXX]<br>[Lo]<br>[XXXXXX]<br>[ZERO]<br>[XXXXXX]<br>[CAL d] | 3 = Short-cut Calibration (Continued)<br>The display will indicate [FL] to begin the short-cut calibration, this<br>prompt is for entering the full-load constant. Press the PRINT key, and<br>enter the full-load constant using the TARE key to toggle from 0<br>through 9 on the blinking digit and the ZERO key to move the blinking<br>digit to the next decade. Press the PRINT key to accept the full-load<br>constant entered.                                                                                                    |
|                |                                                                       | The display will prompt you for the mid-range calibration constant [Lo]. Press the PRINT key to proceed, enter the mid-range calibration constant, and press the PRINT key to accept the value.                                                                                                    |
|                |                                                                       | The display will show [ZEro ], press the PRINT key and enter the constant for zero reference and press the PRINT key to accept the value.                                                                                                    |
|                |                                                                       | The display will show [CAL d] to signify that the short-cut calibration process is complete.                                                                                                    |
| [35 X]         | None                                                                  | Legal-For-Trade<br>To meet trade regulations in many jurisdictions Tare Interlock features<br>are provided. These can be disabled during Setup. Interlocks include:                                                                                                    |
|                |                                                                       | <ul> <li>Tare may be cleared only when the Gross weight is at zero.</li> <li>Tare pushbutton can only be pressed when in the Gross mode of operation.</li> <li>The GROSS and NET symbols will not turn off when the scale is in motion.</li> <li>The display will show either E E E or - E E E until Zero is captured at power-up.</li> </ul>                                                                                                    |
|                |                                                                       | 0 = Disable tare interlocks<br>1 = Enable tare interlocks                                                                                                    |

h

#### METTLER TOLEDO Model 8505 Weight Display and Enhanced Digitol Junction Box Technical Manual

| Display Prompt | Display<br>Sub-Prompt | Description                                                                                                    |
|----------------|-----------------------|----------------------------------------------------------------------------------------------------|
| [36 X]         | [XXXXXX]              | <ul> <li>Span Adjustment</li> <li>This step adjusts the scale span without performing the complete calibration procedure, however calibration must have previously been performed in order to use this feature. When span adjustment is made, the test weight must be on the scale and value of the actual test weight must be known.</li> <li>0 = Skip span adjustment</li> <li>1 = Access span adjustment</li> <li>Place the test weights on the scale and enter the test weight value using the TARE key to toggle from 0 through 9 on the blinking digit and the ZERO key to move the blinking digit to the next decade. Press the PRINT key to accept the test weight value entered.</li> </ul> |
| [37 X]         | None                  | Metric Comma Enable<br>0 = Disabled<br>1 = Enabled                                                                                                    |
|                | <b>SECTION 40:</b>    | TARE, ZERO, AND DISPLAY PARAMETERS                                                                                                    |
| [40 X]         | None                  | Access Tare, Zero, and Display Functions<br>0 = Bypass Section 40<br>1 = Access Section 40                                                                                                    |
| [41 X]         | None                  | Tare Key<br>0 = Tare key disabled<br>1 = Tare key enabled                                                                                                    |
| [42 X]         | None                  | Autoclear Tare Enable<br>0 = Disabled<br>1 = Enabled                                                                                                    |
| [43 X]         | None                  | Pushbutton Zero<br>0 = Disabled<br>1 = ± 2% capture range<br>2 = ± 20% capture range<br>Note: If Pushbutton Zero is disabled (selection "0") AZM, Power-up<br>Zero Capture, and Time Out For Power Up Zero Capture are<br>automatically disabled and steps 44, 45, and 46 are skipped.                                                                                                    |
| [44 X]         | None                  | Automatic Zero Maintenance (AZM)<br>0 = Disabled<br>$1 = \pm 0.5d$ window<br>$2 = \pm 1.0d$ window<br>$3 = \pm 3.0d$ window<br>Note: If AZM is disabled (selection "0") Power-up Zero Capture &<br>Time Out For Power Up Zero Capture is automatically disabled and<br>steps 45 & 46 are skipped.                                                                                                    |
| [45 X]         | None                  | Power-up Zero Capture<br>0 = Disabled<br>$1 = \pm 2\%$ capture range<br>$2 = \pm 20\%$ capture range<br>Note: If Power-up Zero Capture is disabled (selection "0") Time Out<br>For Power Up Zero Capture is automatically disabled and step 46 is<br>skipped.                                                                                                    |
| [46 X]         | None                  | Time Out For Power Up Zero Capture                                                                                                    |

| Display Prompt                            | Display<br>Sub-Prompt | Description                                                                                                    |  |
|-------------------------------------------|-----------------------|----------------------------------------------------------------------------------------------------|--|
|                                           |                       | $0 = \text{Disabled} \\ 1 = 5 \text{ second timeout}$                                                                                                    |  |
| [47 X]                                    | None                  | Motion Detection Range<br>0 = Motion detection disabled<br>1 = 0.5 scale division<br>2 = 1.0 scale division<br>3 = 2.0 scale division<br>4 = 3.0 scale division |  |
|                                           | S                     | ection 50: Data Output Parameters                                                                                                    |  |
| [50 X]                                    | None                  | Data Output Parameters<br>0 = Bypass Section 50<br>1 = Access Section 50                                                                                        |  |
| [51 X]                                    | None                  | Output Mode<br>0 = On Demand Output<br>1 = Continuous Output<br>Note: If continuous mode is selected parameters 55 through 58 will be                           |  |
| [52 X]                                    | None                  | skipped.Baud Rate Selection $0 = 300$ baud $1 = 2400$ baud $2 = 4800$ baud $3 = 9600$ baud $4 = 19,200$ baud                                                    |  |
|                                           |                       | Note: If continuous mode is selected 300 & 2400 baud selections are disallowed.                                                                                 |  |
| [53 X]                                    | None                  | Checksum Enable<br>0 = No checksum<br>1 = Checksum enabled                                                                                                    |  |
| [54 X]                                    | None                  | Parity Selection<br>0 = Always "0"<br>1 = Odd parity<br>2 = Even Parity                                                                                         |  |
| [55 X]                                    | None                  | Demand Mode STX Enable<br>0 = STX character not part of the output string<br>1 = Output string begins with STX character                                        |  |
| [56 X]                                    | None                  | Line Selection<br>0 = Multiple line mode<br>1 = Single line mode                                                                                                |  |
| [57 X]                                    | None                  | Print Fields Selection<br>0 = Gross weight only<br>1 = Net weight only<br>2 = Gross & Net weight only<br>3 = Gross, Tare, & Net weight                          |  |
| [58 X]                                    | None                  | Print Double Width<br>0 = Disabled<br>1 = Double width gross weight<br>2 = Double width net weight<br>3 = Double width Gross & Net weight                       |  |
| SECTION 60: SHIFT & CALIBRATION CONSTANTS |                       |                                                                                                    |  |
| [60 X]                                    | None                  | Read Shift & Calibration Constants<br>0 = Bypass Section 60                                                                                                    |  |

#### METTLER TOLEDO Model 8505 Weight Display and Enhanced Digitol Junction Box Technical Manual

| Display Prompt                                | Display<br>Sub-Prompt                                                                | Description                                                                                                    |  |  |
|-----------------------------------------------|--------------------------------------------------------------------------------------|----------------------------------------------------------------------------------------------------|--|--|
|                                               |                                                                                      | 1 = Access Section 60                                                                                                    |  |  |
| [61 X]                                        | [61 1]<br>[SHFt ]<br>[CELL 1]<br>[XXXXXX]<br>[CELL 2]<br>etc.                        | Read Shift Constants<br>0 = Bypass parameter 61<br>1 = Read shift constants<br>After accessing this parameter the display will show [SHFt] press the<br>PRINT key to proceed. The display will show [CELL 1] for<br>approximately 2 seconds. Next a number will be displayed, this is the<br>shift constant for load cell number 1, record the number and press the<br>PRINT key, the display will show [CELL 2] briefly and then the<br>constant will be displayed. Repeat this process until the shift constants<br>for all of the load cells have been viewed and recorded.                                |  |  |
| [62 X]                                        | [62 1]<br>[ConSt ]<br>[FuLL ]<br>[XXXXXX]<br>[Lo ]<br>[XXXXXX]<br>[ZEr0]<br>[XXXXXX] | Read Calibration Constants<br>0 = Bypass parameter 62<br>1 = Read Calibration Constants<br>After accessing this parameter the display will show [ConSt ] press the<br>PRINT key to continue. [FuLL ] will be displayed for approximately 2<br>seconds, followed by a numeric value, this is the calibration constant for<br>full capacity or span. After recording this value press the PRINT key.<br>Repeat this process for [Lo ] mid-range and [ZEro ] empty scale<br>calibration constants. This mode <b>SHOULD NOT</b> be used for normal<br>weighing operations but only as a test and evaluation mode. |  |  |
|                                               | LOAD CELL OUTPUT DIAGNOSTIC                                                          |                                                                                                    |  |  |
| [70 X]                                        | None                                                                                 | Load Cell Output Diagnostic<br>0 = Bypass Section 70<br>1 = Access Section 70                                                                                                    |  |  |
| [71 X]                                        | None                                                                                 | Expanded Weight Display<br>0 = Disabled<br>1 = Enabled<br>This will enable a X10 expansion of the weight display without zero<br>maintenance. This mode of operation can be useful in testing and<br>troubleshooting.                                                                                                    |  |  |
| [72 X]                                        | None                                                                                 | Read Individual Load Cell Output<br>X = Load cell number<br>After the load cell number is selected, press the PRINT key to show the<br>raw load cell output with no shift value applied. Use the TARE key to<br>toggle through the load cell numbers, press the CLEAR key to exit this<br>mode.                                                                                                    |  |  |
| SECTION 90: DEFAULT PARAMETERS & PROGRAM EXIT |                                                                                      |                                                                                                    |  |  |
| [98 X]                                        | [98 1]<br>[SurE ?]                                                                   | <ul> <li>Reset Default Parameters To Factory Setting</li> <li>0 = Bypass default parameter reset</li> <li>1 = Set to default parameters</li> <li>This parameter allows you to quickly reset the 8505 programming to the factory set default parameters. Note that if this parameter is selected any programming, including scale calibration, will be erased from the scale memory.</li> <li>If "1" is selected the display will show [SurE ?] to verify that you want</li> </ul>                                                                                                    |  |  |
| 9-6 (12/95)                                   |                                                                                      | to proceed with this function. If yes press the PRINT key, if no press                                                                                                    |  |  |

| Display Prompt | Display<br>Sub-Prompt | Description                                                                                                    |
|----------------|-----------------------|----------------------------------------------------------------------------------------------------|
|                |                       | the ZERO key to backup to the previous step.                                                                        |
| [99]           | None                  | End of Setup Sequence<br>Press the white setup switch on the end of the 8505 display PCB to exit<br>the setup mode. |

## 10

#### **Overview**

Routine Care And Maintenance

Once the scale assembly is installed it is recommended that the assembly be periodically inspected and calibrated by an authorized Mettler Toledo representative. If the scale is used for legal-for-trade purposes (See section entitled Weights and Measures in Chapter 4 prior to installation in a legalfor-trade application), consult the local Weights and Measures Authorities for minimum inspection requirements.

#### Site Inspection

Ensure that the scale remains in good condition and the scale site continues to be a good environment to conduct weighing functions. Check for the following site conditions:

- 1. Check for any alterations in the surrounding area from when the scale was first installed. Are there any new structures, pipes, or scale connections? Are there any excessive vibrations or wind currents noted in the area?
- 2. Are there any unusual wear points, paths, or marks on the weighing assembly?
- 3. Is the instrument cable free from damage or binding the scale?
- 4. Is there any debris or foreign material buildup under or around the scale which could inhibit the scale from moving properly (vertical and horizontally)?
- 5. Does the area properly drain moisture away from the scale assembly?
- 6. Check load cell and load cell suspension assemblies for any unusual wear or damage.

| Enhanced Digitol<br>Junction Box<br>Assembly         |                                                                                                    |
|------------------------------------------------------|----------------------------------------------------------------------------------------------------|
| 1                                                    | Check load cell wiring for proper connections (See Chapter 5)                                                                                                    |
| 2.                                                   | Check indicator wiring for proper connections.                                                                                                    |
|                                                      | See Chapter 6 for DLC Mode.                                                                                                    |
| 4.                                                   | See section entitled Assembly in Chapter 8 for Smart Mode/8505<br>Weight Display wiring.                                                                                                    |
| 5.                                                   | Check desiccant inside the J-Box bag for moisture saturation, replace if required with Mettler Toledo P/N TA800218.                                                                                                    |
| 6.                                                   | Check Junction Box lid seal for deterioration and/or foreign debris which could inhibit proper sealing protection.                                                                                                    |
| 7.                                                   | Check cable box connectors for tightness and sealing quality.                                                                                                    |
| Model 8505 Weight<br>Display<br>1.<br>2.<br>3.<br>4. | Periodically clean the keyboard, lens, and enclosure with a soft clean<br>cloth that has been dampened with a mild window type cleaner or<br>detergent. <b>Do not use any type of commercial or industrial solvents</b><br><b>or chemicals. Do not spray cleaner directly on to the unit. Do not</b><br><b>hose down.</b><br>Check to ensure that scale to instrument cable is not damaged or binding<br>the scale assembly.<br>Check power cord and wall mount transformer assembly for damage<br>and proper connection.<br>Ensure that the unit is securely mounted to the operator location. |

### Scale Assembly

Consult scale base technical manual for routine care and maintenance instructions.

## **11** Error Codes

| Error Code | Description                         | Corrective Measures                                                                                                    |  |  |  |
|------------|-------------------------------------|----------------------------------------------------------------------------------------------------|--|--|--|
| E1         | EPROM Checksum Error                | <ol> <li>Remove power &amp; wait 15 seconds, retry.</li> <li>Check wall transformer voltage.</li> <li>Replace DigiTOL Junction Box PCB.</li> </ol>                                                                                                    |  |  |  |
| E3         | Invalid EEPROM Checksum             | <ol> <li>Remove power &amp; wait 15 seconds, retry.</li> <li>Check wall transformer voltage.</li> <li>Perform set-up sequence again.</li> <li>Replace DigiTOL Junction Box PCB.</li> </ol>                                                                                                    |  |  |  |
| E4         | Data RAM Error                      | <ol> <li>Remove power &amp; wait 15 seconds, retry.</li> <li>Check wall transformer voltage.</li> <li>Replace DigiTOL Junction Box PCB.</li> </ol>                                                                                                    |  |  |  |
| E8         | Out Of Range                        | <ol> <li>Remove power &amp; wait 15 seconds, retry.</li> <li>Check Excitation voltage, Signal voltage &amp; wiring.</li> <li>Check for mechanical overload or live to dead load binds.</li> <li>Retry shift adjustment and recalibrate.</li> <li>Check wall transformer voltage &amp; retry operation.</li> <li>Replace DigiTOL Junction Box PCB.</li> </ol> |  |  |  |
| E13        | EEPROM Error                        | <ol> <li>Remove power &amp; wait 15 seconds, retry.</li> <li>Check wall transformer voltage.</li> <li>Perform shift sequence again.</li> <li>Replace DigiTOL Junction Box PCB.</li> </ol>                                                                                                    |  |  |  |
| E16        | Math Overflow Error                 | <ol> <li>Remove power &amp; wait 15 seconds, retry.</li> <li>Check wall transformer voltage.</li> <li>Perform shift and calibration sequence again.</li> <li>Replace DigiTOL Junction Box PCB.</li> </ol>                                                                                                    |  |  |  |
| E32        | Calibration Error or Build<br>Error | <ol> <li>Verify desired operation is a valid calibration build.</li> <li>Remove power &amp; wait 15 seconds, retry.</li> <li>Check wall transformer voltage.</li> <li>Re-program set-up sequence.</li> <li>Perform shift and calibration sequence again.</li> <li>Replace DigiTOL Junction Box PCB.</li> </ol>                                               |  |  |  |
| Blank      | Blank Display                       | 1. Check transformer, if DC voltage is good replace display PCB.                                                                                                    |  |  |  |

## 12

### Troubleshooting

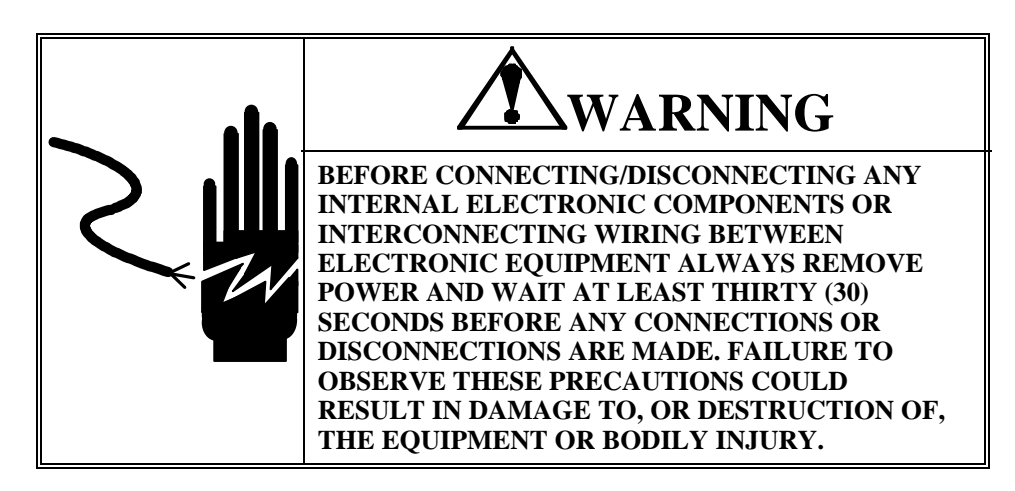

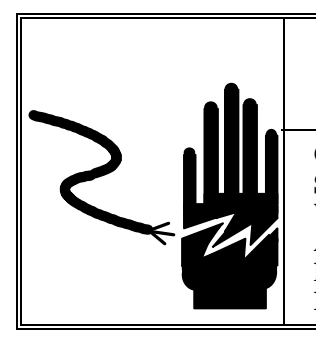

### WARNING

ONLY PERMIT QUALIFIED PERSONNEL TO SERVICE THIS EQUIPMENT. EXERCISE CARE WHEN MAKING CHECKS, TESTS AND ADJUSTMENTS THAT MUST BE MADE WITH POWER ON. FAILING TO OBSERVE THESE PRECAUTIONS CAN RESULT IN BODILY HARM.

#### Procedure

If operational difficulties are encountered first obtain as much information as possible regarding the problem. Failures and malfunctions often may be traced to simple causes such as loose connections, improper setup parameters, or mechanical binds.

If a simple cause cannot be found additional troubleshooting is required. First check those items which require minimal disassembly of the system, including:

- 1. Is the instrument cable free from damage or is it binding the scale?
- 2. Is there any debris or foreign material buildup under or around the scale which could inhibit the scale from moving properly (vertical and horizontally)?
- 3. Check load cell and load cell suspension assemblies for any unusual wear or damage.
- 4. Check load cell wiring for proper connections (See Chapter 5).
- 5. Check indicator wiring for proper connections:
  - See Chapter 6 for DLC Mode.
  - See section entitled Assembly in Chapter 8 for Smart Mode/8505 Weight Display wiring.
- 6. Check 8505 power cord and wall mount transformer assembly for damage and proper connection.
- 7. Are the scale setup parameters correct?

8. Has the scale been calibrated and shift adjusted (if applicable) correctly? If the problem cannot be found, attempt to isolate if the problem is in the scale indicator or scale base/DigiTOL Junction Box. Initial isolation can be performed by substitution.

#### Display And Keypad Active, Display Shows Error Code/Scale Not Weighing Properly

If the 8505 Display and keyboard are still active, access Setup Parameter 72. View and record the raw output counts from each of the load cell assemblies. Output values with dramatically high/low count values (normally a  $\pm 20\%$  or more difference from the other load cells in the system) or rapidly drifting counts may be the sign of a defective load cell assembly or may be caused by an error in calibration or shift adjustment.

First repeat the calibration and shift adjustment procedure, if the problem continues check the load cell bridge resistance. If a defective cell is found, replace per the instructions found in the scale base/assembly technical manual.

| Load Cell Wiring Codes And Specifications |             |       |       |       |        |                       |                      |                                  |
|-------------------------------------------|-------------|-------|-------|-------|--------|-----------------------|----------------------|----------------------------------|
| Load Cell                                 | Wiring Code |       |       |       |        | Input<br>Resistance   | Output<br>Resistance | Zero<br>Balance<br>(% Of<br>Full |
| Capacity                                  | +Exc        | -Exc  | +Sig  | -Sig  | Shield | (+Exc To -Exc)        | (+Sig To -Sig)       | Scale<br>Output)                 |
| 500 Thru<br>10K lb                        | Green       | Black | White | Red   | Yellow | ≥ 385 Ω               | 350 ±2 Ω             | 1%                               |
| 220 Thru<br>4400 kg                       | Green       | Black | White | Red   | Yellow | $\geq$ 385 $\Omega$   | $350 \pm 2 \Omega$   | 1%                               |
| 20K lb                                    | Green       | Black | White | Red   | Yellow | 360 to 400 $\Omega$   | 350 ±1 Ω             | 1.5%                             |
| 45K lb                                    | White       | Blue  | Green | Black |        | $2500 \pm 100 \Omega$ | $2000 \pm 20 \Omega$ | 1.5%                             |
| 75K lb                                    | Green       | Black | White | Red   |        | 360 to 400 $\Omega$   | 350 ±1 Ω             | 1.5%                             |
| 100K lb<br>200K lb                        | Green       | Black | White | Red   |        | 1100 to 1200 Ω        | 1000 Ω               | 1.5%                             |

#### **Common Data**

Rated Output: 2.0 mV/V Maximum Excitation Voltage: 15 VDC vms Insulation Resistance: 5000 MegaOhms @ 50 VDC Compensated Range: -10°C to +40°C

If all load cells have the correct bridge resistance characteristics, and the problem continues, replace the DigiTOL Junction Box PCB. Retry scale setup, shift adjustment (if required) and calibration.

#### Weight Display and/or Keyboard Not Operational

First substitute a replacement 8505 Weight Display wall mount transformer/power cord assembly with the existing 8505 Weight Display and DigiTOL Junction Box assembly. If the system does not become operational continue troubleshooting.

Next replace the existing 8505 Weight Display with a known working unit, use the replacement wall mount transformer/power cord assembly from the previous step.

#### If the Systems Becomes Operational

Replace the existing 8505 Weight Display PCB and reconnect to the base, switch the replacement wall mount transformer/power cord assembly with the existing unit and verify operation.

#### If the System is Not Operational

Continue with the troubleshooting procedure.

Check to make sure that the instrument cable and individual load cell cables are wired to the correct terminals and correct locations.

If problem continues replace DigiTOL Junction Box, retry setup, shift, and calibration procedures.

#### Wall Mount Transformer Voltage Check

The wall mount transformer converts standard 120 VAC/60 hz input voltage to a nominal 12 VDC at 500 ma. Although the wall transformer output depends directly upon the AC line voltage, typical output voltage to the 8505 will be between +12 VDC to +17 VDC. This voltage can be checked at the transformer output plug, the outside barrel being ground.

#### Display PCB Voltages

Various input and output voltages can be checked at the display PCB on J-1, located at the end of the display PCB. Access to J-1 is gained by removing both of the right end cap screws. Figure 12-a provides information on the J-1 terminal.

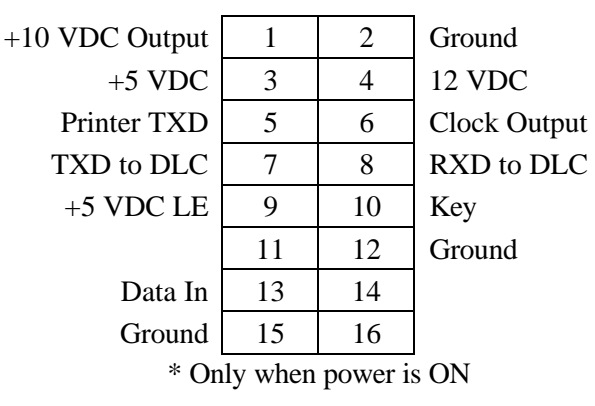

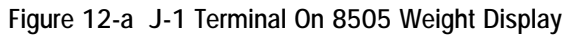

#### Model 8505 Weight Display Keyboard Replacement

- 1. Remove power from the display unit by unplugging the AC wall mount transformer.
- 2. Remove the right end cap from the display housing.
- 3. Disconnect the keyboard connector on the display PCB.
- 4. Peel the overlay from the display housing.
- 5. Remove the switch membrane and clean off any remaining adhesive on the housing.
- 6. Position the new switch membrane in the slot and feed the connector tail through the hole at the end of the slot.
- 7. Carefully position the overlay on the housing. When in the correct position apply pressure on the overlay with your fingers, especially to the edges, to secure it to the display housing. **Do not use excessive pressure on the key positions.**

#### Display PCB Replacement

Make sure "fish" paper is present behind the Display PCB after reinstalling.

- 1. Remove power from the display unit by unplugging the AC wall mount transformer.
- 2. Remove the both end caps from the display housing.
- **3**. Unplug the load cell harness at J1, the keyboard connector, and the ground connector on the Display PCB.
- 4. Slide the Display PCB out of the housing to the left.
- 5. Reverse the sequence for installation of the new Display PCB.

## 13

#### **Overview**

The Model 8505 RS-232 serial port is a one directional port that is capable of transmitting ASCII characters of scale weight data. The 8505 can be programmed to transmit the data using "on-demand" format by pressing the Print key or for "continuous" data output. The character format is one start bit, seven data bits, one (selectable) parity bit, and one stop bit. Coding is in ASCII format. Transmission rates are selectable from 300 baud through 19,200 baud. The printer jack located on the 8505 display housing is setup with the center pin being "transmit" (TXD) and the barrel being "ground".

**RS-232 Serial Output** 

The EIA specifications for maximum data cable length using RS-232 communications is 50 feet. Data transmission actually originates from the DigiTOL Junction Box and not from the 8505 Weight Display. An integral twenty-five (25) foot cable is provided with the 8505 for connection to the DigiTOL Junction Box, therefore the maximum distance from the 8505 Weight Display to the external device for data transmission is a maximum of twenty-five (25) additional feet. A fifteen (15) foot long printer cable is available from Mettler Toledo as an option, part number 13488900A, or option number 0900-0264.

#### Demand Output Mode

The demand output mode allows transmission of data to an external device once a print command is given by pressing the "PRINT" button on the 8505 keypad. The data output will only occur when the scale is in a no-motion condition.

The 8505 can transmit information in a single line format:

• Gross - Tare - Net

The 8505 can also transmit the information is a multiple line format:

- Gross
- Tare
- Net

#### **Character Definitions**

| <stx< th=""><th>Start of text</th></stx<>                           | Start of text                                                             |
|---------------------------------------------------------------------|---------------------------------------------------------------------------|
| >                                                                   | Optional Shift Out character for expanded print (HEX 0E)                  |
| <so></so>                                                           | Character is either a "space", "most significant digit", or minus sign    |
| #                                                                   | Numeric digit                                                             |
| Х                                                                   | Space character                                                           |
| _                                                                   | Units character either "lb" or "kg"                                       |
| **                                                                  | Optional Shift In character to end expanded print (HEX 0F)                |
| <si></si>                                                           | Tare weight                                                               |
| TR                                                                  | Net weight                                                                |
| NET                                                                 | Carriage Return (HEX 0D)                                                  |
| <cr></cr>                                                           | is the two's complement of the sum of all characters from the <stx></stx> |
| <cks< th=""><td>or <lf> to the <cr> inclusive</cr></lf></td></cks<> | or <lf> to the <cr> inclusive</cr></lf>                                   |
| >                                                                   | Line feed (HEX 0A)                                                        |
|                                                                     |                                                                           |
| <lf></lf>                                                           |                                                                           |

#### Single Line Format:

Gross-Tare-Net <stx><so>#XXXX.X\_\*\*<si>\_XXXX.X\_\*\*\_TR<so> \_#XXXX.X\_\*\*\_NET<si><cr><cks><if>

#### **Multiple Line Format:**

Gross Tare Net

<stx><so>#XXXX.X\_\*\*<si><cr><cks> <lf>\_XXXX.X\_\*\*\_TR<cr><cks> <lf><so>#XXXX.X\_\*\*\_NET<si><cr><cks><lf>

- **Start Of Text** <**stx>**—character transmission is optional and can be disabled in setup Parameter 55. If disabled no character is sent in its place.
- Shift Out <so>—character causes double width printing and can be disabled in setup Parameter 58. If disabled no character is sent in its place.
- Shift In <si>—character returns the print field to normal width printing and is only used if double width printing is enabled in setup Parameter 58. If disabled no character is sent in its place.

#### Continuous Output Mode

The 8505 Weight Display allows for weight transmission on a continuous output basis. Baud selections are limited to 4800, 9600, and 19200. The data consists of 18 bytes transmitted in 11 bit ASCII format. The format is 1 start bit, 7 data bits, 1 parity bit, and 2 stop bits.

#### **Character Definitions**

- <stx>ASCII Start Of Text (02H)
- <st\_a>Status Byte A
- <st\_b>Status Byte B
- <st\_c>Status Byte C
- W...WWeight (Gross or Net)
- T...TTare Weight
- <cr>ASCII Carriage Return
- <chk>Checksum

#### Data Format

#### <stx><st\_a><st\_b><st\_c>WWWWWWTTTTTT<cr><chk>

**Transmission Rate**—Data is transmitted at every second display update, or approximately 7.5 times per second.

**Checksum <chk>**—is defined as the two's complement of the 7 low order bits of the binary sum of the 7 low order bits of all characters preceding the checksum including <stx> and <cr>. Bit 8 of checksum <chk> is parity of the 7 low order bits of Checksum <chk>.

Non-significant weight data and tare data digits are transmitted as spaces.

| Bit 2,1,0               | Encoded Decimal Point<br>0 0 0 XXXX00<br>0 0 1 XXXXX0<br>0 1 0 XXXXXX<br>0 1 1 XXXXXX<br>1 0 0 XXXX.XX<br>1 0 1 XXX.XXX<br>1 1 0 XX.XXXX<br>1 1 1 X.XXXXX |
|-------------------------|----------------------------------------------------------------------------------------------------|
| Bit 4, 3                | Build Code<br>0 1 X1<br>1 0 X2<br>1 1 X5                                                                                                    |
| Bit 5<br>Bit 6<br>Bit 7 | Always = 1<br>Always = 0<br>Status Byte A Parity                                                                                                    |

Status Byte A Format

#### Status Byte B Format

| Bit 0                   | Weighing Mode<br>Gross = 0<br>Net = 1                 |
|-------------------------|-------------------------------------------------------|
| Bit 1                   | Sign<br>Positive = 0<br>Negative = 1                  |
| Bit 2<br>Bit 3          | Overcapacity = 1<br>Motion = 1                        |
| Bit 4                   | Units<br>lb = 0<br>kg = 1                             |
| Bit 5<br>Bit 6<br>Bit 7 | Always = 1<br>In Power Up = 1<br>Status Byte B Parity |

#### Status Byte C Format

| Bit 0, 1, 2 | Always = $000$              |
|-------------|-----------------------------|
| Bit 3       | Print = 1                   |
| Bit 4       | Expand × 10 Data = 1        |
| Bit 5       | Always = 1                  |
| Bit 6       | Hand Tare (Matric Only) = 1 |
| Bit 6       | Hand Tare (Metric Only) = 1 |
| Bit 7       | Status Byte C Parity        |

#### RS-232 Port Pin Connections

A phone jack is used on the 8505 Weight Display for the RS-232 port, pin connections are as follows:

- Center Pin—TXD Transmit
- Barrel—Signal Ground

#### **Output Interface Cable**

A 15 ft. RS-232 interface cable for the 8505 Weight Display is available from Mettler Toledo, part number 13488900A, or option number 0900-0264. This cable interfaces with Mettler Toledo accessories including most printers and remote displays equipped for RS-232 operation.

### 14

### **Normal Operating Sequences**

#### **Power-Up Sequence**

The 8505 must be attached to the Enhanced DigiTOL J-Box to power-up.

Power is applied to the Model 8505 Weight Display by pressing the ON/OFF button on the keypad. All of the display segments will be visible momentarily for display verification. Next, the software program number followed by the software revision level will be displayed. Following this sequence, the weight data will be visible. If Parameter 45 (Zero Capture) is enabled and the weight is within the capture range ( $\pm 2\%$  or  $\pm 20\%$ ), a zero will be displayed. If outside of the capture range, "EEEEE" will be displayed (if Parameter 35 = 1, Legal-for-Trade).

### Net Weighing Sequence

- 1. Place an empty container on the scale platform.
- 2. Press the TARE key. The display will show zero weight and the NET weight legend will appear.
- 3. Add the load to the scale platform, the NET weight will be displayed.

If the 8505 is interfaced to a printer, the weight data can be transmitted by pressing the PRINT key.

If setup Parameter 42 (Autoclear Tare) is enabled, the weight display will return to Gross Weight Zero once the container is removed from the scale. Follow the previous steps to repeat the process.

If setup Parameter 42 (Autoclear Tare) is disabled, the weight display will show the weight of the container with a minus or negative sign preceding it to show that the scale is still in the NET weight mode of operation. Disabling Autoclear Tare makes the process of repeated weighments using the same container/Tare weight more efficient.

If Autoclear Tare is disabled, and the current Tare is not required, and the operator wishes to return to the GROSS weighing mode, press the CLEAR button on the keypad and the Tare value will be discarded and the display will show zero in the GROSS weighing mode. <u>NEVER press the "ZERO" key during the TARE process as this will change the calibration of the scale.</u>

#### Net Weighing Sequence Chain Tare (Non Legal-For-Trade)

Many operations require multiple materials to be placed in the same container. For these simple manual batching processes the 8505 Weight Display has the ability to chain Tare weights together through the full capacity of the scale. It is recommended that if chain tare is to be used that Parameter 42 (Autoclear Tare) be enabled. Also, Parameter 35 (Tare Interlock) must be disabled, 35 = 0. The sequence is as follows:

- 1. Place an empty container on the scale platform.
- 2. Press the TARE key. Display will show zero weight and the NET legend will appear.
- 3. Add the load (material #1) to the scale platform, the NET weight will be displayed.
- 4. Press the TARE key. The display will show zero weight.
- 5. Add the load (material #2) to the scale platform.
- 6. Press the TARE key. The display will show zero weight.

Continue this process until all materials are in the container. Note, unless the weights are either manually or automatically recorded after each material is added then the net weights of each material will be lost. Pressing the CLEAR key after all materials are added will provide the GROSS weight of the material and the container.

## 15 Replacement Parts

## Enhanced Digitol Junction Box

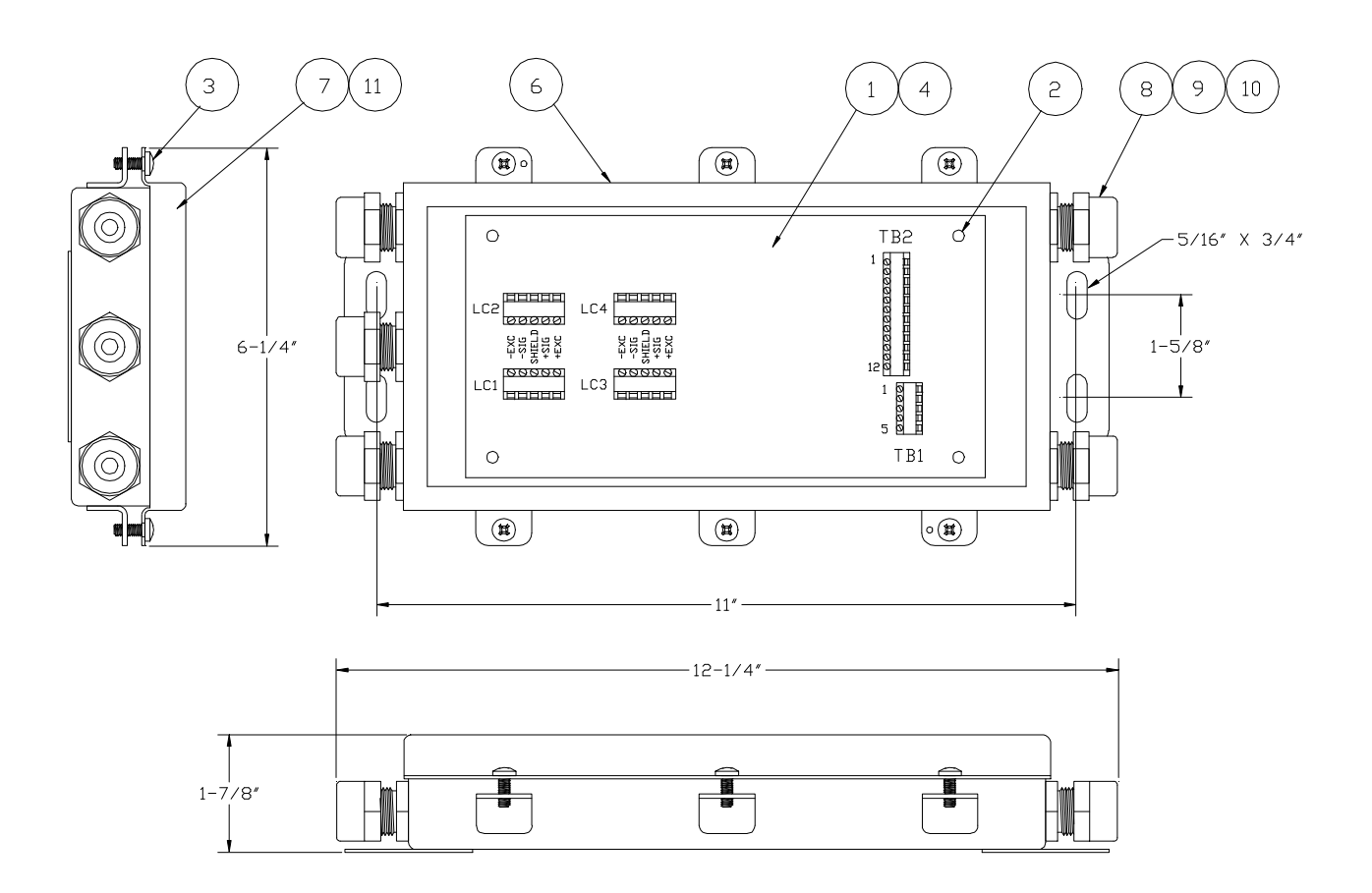

| Item | Part Number  | Description               |
|------|--------------|---------------------------|
| 12   | TN800580     | DigiTOL J-BOX LABEL       |
| 11   | TN100513     | J-BOX LID GASKET 5 X 10   |
| 10   | TN100432     | 3/8-18 NPT LOCKNUT        |
| 9    | TN100430     | 3/8 CORD GRIP (.188250)   |
| 8    | TN100429     | CORD GRIP BUSHING KIT     |
| 7    | TB100424     | J-BOX LID 5 X 10          |
| 6    | TB100410-X   | BOX WELDMENT (SEE CHART)  |
| 5    | TA800218     | DESICCANT BAG             |
| 4    | TA100360     | PCB SUPPORT PAD           |
| 3    | MZ0901010166 | 10-32 X 1/2 PPHM SS SCREW |
| 2    | MZ0901010091 | 10-32 X 1/4 SS SCREW      |
| 1    | *13839900A   | DIGITAL PCB               |

| Assembly   | Description      | Use Weldment |
|------------|------------------|--------------|
| TB100515-5 | 5-HOLE ASSEMBLY  | TB100410-5   |
| TB100515-4 | 4-HOLE ASSEMBLY  | TB100410-4   |
| TB100515-3 | 3-HOLE ASSEMBLY. | TB100410-3   |

### Weight Display

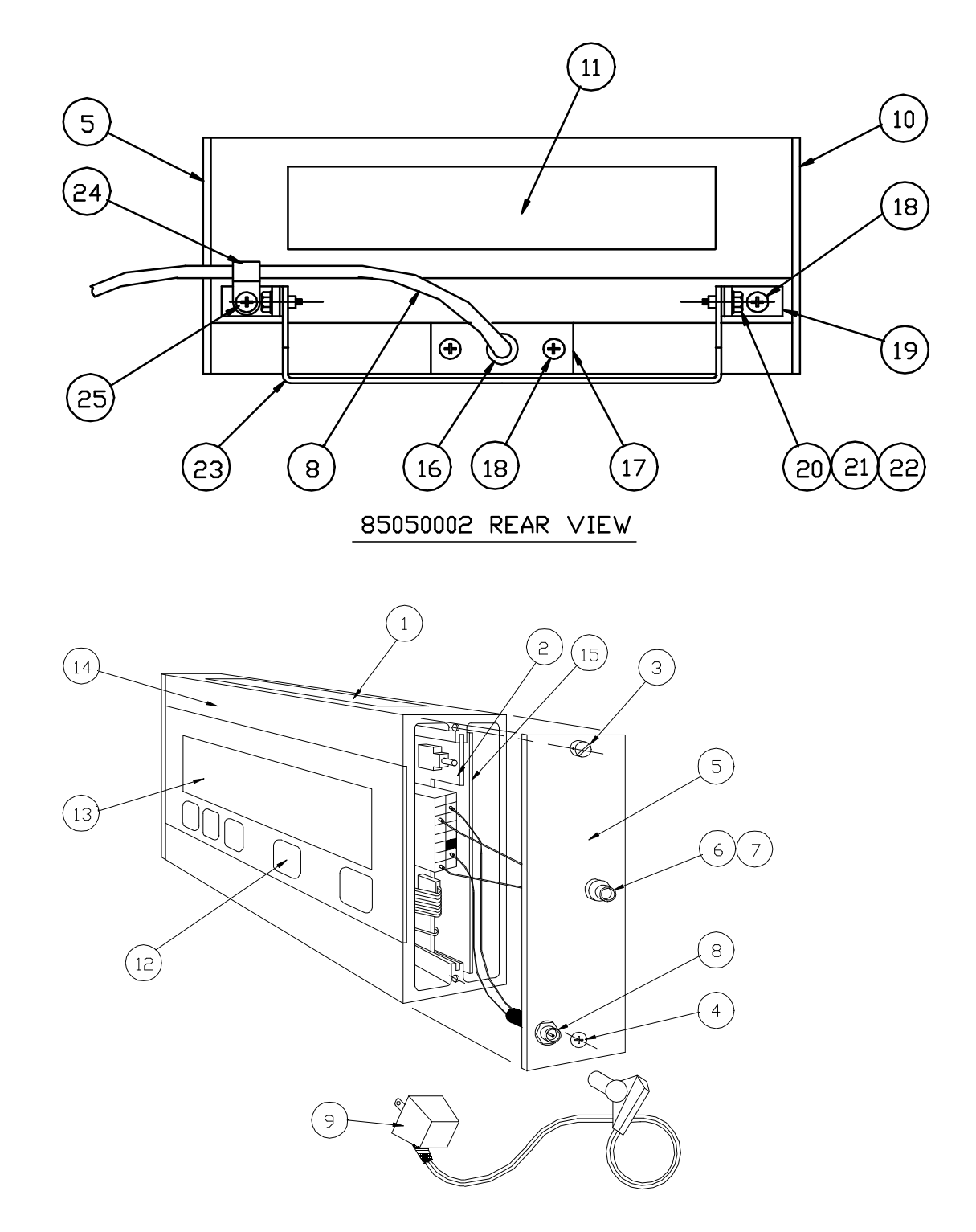

| Item | Part Number            | Description                                                  |  |
|------|------------------------|--------------------------------------------------------------|--|
| 1    | 13353500A              | Data Tag                                                     |  |
| 2    | *13249000A             | Display PCB                                                  |  |
| 3    | 13795400A              | $8-32 \times 1/2$ Fml Drill Hd Screw                         |  |
| 4    | R0408100A              | $8-32 \times 1/2$ Flat Hd Screw                              |  |
| 5    | 13463400A              | Right End Cap                                                |  |
| 6    | 13463600A              | Black Vinyl Cap                                              |  |
| 7    | 13488100A              | Serial Port (Phone Jack)                                     |  |
| 8    | 14111200A<br>13464200A | Data/Power Harness Ram 0002<br>Interconnect Harness Ram 0001 |  |
| 9    | 13082700A              | Ac Wall Power Transformer (12.5 VDC)                         |  |
| 10   | 13250400A              | Left End Cap                                                 |  |
| 11   | 13353600A              | Data Label                                                   |  |
| 12   | 13488600A              | Keyboard Replacement KOP                                     |  |
| 13   | 13250700A              | Display Lens                                                 |  |
| 14   | 13795300A              | Indicator Housing                                            |  |
| 15   | 13368100A              | PCB Insulator ("Fish" Paper)                                 |  |
| 16   | 14267900A              | Strain Relief Bushing                                        |  |
| 17   | 14111400A              | Strain Relief Plate                                          |  |
| 18   | R0387200A              | 8-32 × 3/8 Truss Hd                                          |  |
| 19   | 13250600A              | Angle Pivot Bracket                                          |  |
| 20   | 13250500A              | 10-32 Shoulder Screw                                         |  |
| 21   | R0387300A              | .265 Id Spring Washer                                        |  |
| 22   | 13249900A              | Neoprene Pivot Washer                                        |  |
| 23   | 13488700A              | Indicator Support Bracket                                    |  |
| 24   | 12476400A              | 1/4 Cable Clamp                                              |  |
| 25   | R0386800A              | 8-32 × 1/2 Truss Hd                                          |  |
| N.S. | 13488900A              | 15' Printer/ Interface Cable                                 |  |

\* May have letter prefix

# 16 Setup Quick Reference Chart

| Step                       | Description              | Selections                                                | Step   | Description                                  | Selections                                                                                          |
|----------------------------|--------------------------|-----------------------------------------------------------|--------|----------------------------------------------|----------------------------------------------------------------------------------------------------|
| 10 Scale Parameters Group  |                          |                                                           | 45     | Power Up Zero Capture                        | 0 = Disabled<br><b>1 = ± 2% Range</b><br>2 = ± 20% Range                                            |
| 11                         | Filter Selection         | 0 = Off<br><b>1 = Light</b><br>2 = Medium<br>3 = Heavy    | 46     | Time Out For Power Up<br>Zero Capture        | 0 = Disabled<br>1 = 5 Sec Timeout                                                                   |
| 12                         | Gravity Adjust<br>Factor | <b>0 = Bypass</b><br>1 = Access                           | 47     | Motion Detect Range                          | <b>0 = Disabled</b><br>1 = 0.5 Division<br>2 = 1.0 Division<br>3 = 2.0 Division<br>4 = 3.0 Division |
| 13                         | Filnoise Enable          | 0 = Disabled $1 = Enabled$                                |        | 50 Data Output Para                          | meters Group                                                                                        |
| 20                         | No. Of Cells/Shift A     | Adjust Group                                              | 51     | Output Mode                                  | <b>0 = Demand</b><br>1 = Continuous                                                                 |
| 21                         | Qty Of Load Cells        | X = 1 To 4                                                | 52     | Baud Rate                                    | 0 = 300 Baud<br>1 = 2400 Baud<br>2 = 4800 Baud<br><b>3 = 9600 Baud</b><br>4 = 19200 Baud            |
| 22                         | Shift Adjust             | <b>0 = Bypass</b><br>1 = Perform Shift<br>2 = Set To Zero | 53     | Checksum                                     | <b>0 = No Checksum</b><br>1 = Enabled                                                               |
| 30 Scale Calibration Group |                          | 54                                                        | Parity | 0 = Always "0"<br>1 = Odd<br><b>2 = Even</b> |                                                                                                    |
| 31                         | Select Units             | Lb Or Kg                                                  | 55     | Demand Mode Stx                              | <b>0 = No Stx</b><br>1 = String W/Stx                                                               |
| 32                         | Scale Capacity           | [XXXXXX]                                                  | 56     | Line Selection                               | 0 = Multiple Line<br>1 = Single Line                                                                |
| 33                         | Increment Size           | [XXX]                                                     | 57     | Print Fields                                 | 0 = Gross Wgt<br>1 = Net Wgt<br><b>2 = Gross/Net</b><br>3 = Gross/Tare/Net                          |
| 34                         | Calibration              | 0 = Bypass Cal<br>1 = Cal W/Lin                           | 58     | Print Double Width                           | <b>0 = Disabled</b><br>1 = Dw Gross Wgt                                                             |

| Step | Description              | Selections                                                                                              | Step                           | Description                          | Selections                                     |
|------|--------------------------|----------------------------------------------------------------------------------------------------|--------------------------------|--------------------------------------|------------------------------------------------|
|      |                          | Comp<br>2 = Cal W/O Lin<br>Comp<br>3 = Shortcut Cal                                                     |                                |                                      | 2 = Dw Net Wgt<br>3 = Dw Gross/Net             |
| 35   | Legal For Trade          | 0 = Disabled<br>1 = Enable<br>Interlock                                                                 |                                | 60 Shift/Calibration Co              | onstant Group                                  |
| 36   | Span Adjustment          | <b>0 = Bypass</b><br>1 = Access                                                                         | 61                             | Shift Constants                      | <b>0 = Bypass</b><br>1 = Access                |
| 37   | Metric Comma             | <b>0 = Disabled</b><br>1 = Enabled                                                                      | 62                             | Calibration Constants                | <b>0 = Bypass</b><br>1 = Read Constants        |
| 40   | ) Tare, Zero, And D      | isplay Group                                                                                            | 70 Load Cell Diagnostics Group |                                      |                                                |
| 41   | Tare Key                 | <b>0 = Disabled</b><br>1 = Enabled                                                                      | 71                             | Expanded Weight                      | 0 = Disabled $1 = Enabled$                     |
| 42   | Autoclear Tare           | <b>0 = Disabled</b><br>1 = Enabled                                                                      | 72                             | Individual Load Cell Output          | X = Load Cell No.                              |
| 43   | Pushbutton Zero          | 0 = Disabled<br>$1 = \pm 2\% \text{ Range}$<br>$2 = \pm 20\% \text{ Range}$                             | 98                             | Reset To Factory Default<br>Settings | <b>0 = Bypass</b><br>1 = Set To Defaults       |
| 44   | Auto Zero<br>Maintenance | $0 = \text{Disabled}$ $1 = \pm 0.5d$ Window $2 = \pm 1.0d \text{ Window}$ $3 = \pm 3.0d \text{ Window}$ | 99                             | End Of Setup Sequence                | Press White Setup Switch<br>To Exit Setup Mode |

#### METTLER TOLEDO Scales & Systems 350 West Wilson Bridge Road

350 West Wilson Bridge Road Worthington, Ohio 43085-2273

P/N: A13488500A

(12/95)

METTLER TOLEDOTM and DigiTOL® are trademarks of Mettler Toledo, Inc. ©1995 Mettler Toledo, Inc. Printed in U.S.A.

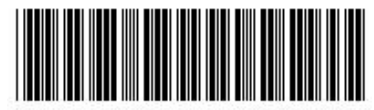

A13488500A